# 11 Checklist « Publier une annonce »

## Rédaction de l'annonce

| Indiquer les dates de début et fin de publication                                                                                                    |  |
|----------------------------------------------------------------------------------------------------|--|
| Opter pour une publication Intranet / Internet                                                                                                    |  |
| Choisir la structure de l'Unige                                                                                                    |  |
| Choisir la fonction                                                                                                    |  |
| Modifier l'intitulé du poste (facultatif)                                                                                                    |  |
| Indiquer le taux d'activité                                                                                                    |  |
| Renseigner le Financement sur FONDS ou DIP                                                                                                    |  |
| Indiquer si le poste est repourvu en interne et compléter les informations concernant l'ancien titulaire                                                        |  |
| Indiquer le lieu de travail                                                                                                    |  |
| Décrire le poste : paragraphes « Description du poste », « Titre et compétences exigés », « Entrée en fonction », « Contact », « Informations complémentaires » |  |
| Ajouter des pièces jointes                                                                                                    |  |
| Ajouter éventuellement une version anglaise                                                                                                    |  |
| Noter la référence                                                                                                    |  |
| Contrôler l'annonce                                                                                                    |  |

Sur le détail de l'annonce : menu 'Options > Aperçu Internet'

#### Préparer le recrutement

Indiquer le responsable de recrutement et/ou l'administrateur de recrutement lors de la rédaction de l'annonce (Section 'Contrôles et validation', rôles 4 et 5)

## Faire valider une annonce

Indiquer les acteurs de validation lors de la rédaction de l'annonce (Section Contrôles et validation, rôles 1, 2, 3)

Envoyer dans un workflow

Vérifier les étapes de validation

## Publier l'annonce sur d'autres supports

| L'annonce est publiée, vous avez reçu une notification :                |  |
|-------------------------------------------------------------------------|--|
| Vérifiez l'annonce publiée sur le site unige.ch                         |  |
| Préparer la publication sur d'autres supports presse, Jobup, job boards |  |